# **VARAINHANKINNAN OHJEET** MYYJA

Kun olet saanut myynnin RYHMÄNVETÄJÄLTÄ kampanjan numeron ja PIN-koodin, toimi tämän ohjeen mukaisesti.

#### REKISTERÖITYMINEN

- 1. Rekisteröidy myyjäksi osoitteessa: https://vilikkala.e-myyntityokalu.fi/rekisteroityminen/
- Syötä seuraavaksi oma nimesi ja ryhmänvetäjältä saamasi tunnus.
- Järjestelmä luo sinulle omat tunnukset, joilla pääset jatkossa kirjautumaan omaan kotisäkki -kauppaasi osoitteessa: https://vilikkala.e-myyntityokalu.fi/

=

**4.** Ota tunnukset talteen. Voit myös tulostaa ne järjestelmästä helposti. Kaikki on nyt valmista!

+ Lisää ostos

B Myyntiraportti

Myynnin erittely

🗖 VILIKKALA

Malli kampani

0% 0.00 € / 1000.00 €

🛃 Jaa verkkokauppa

Kampanian arviotu päättymisaika 31.1

TAVOITE

Kampanjat

HUOM! Jos käytät Kotisäkki kauppaa kännykällä, eli mobiilissa, pääset aina kampanjan etusivulle klikkaamaalla sivun ylhäällä olevaa VILIKKALA -logoa

- kirjaavat itse tekemä - voivat jakaa omaa henkilökohtaista KOTISÄKKI-kauppaansa mm. somessa voivat itse seurata kampanjan myyntiä ja tuottoa

ΛΙΙ ΙΚΚ ΔΙ Υ

REKISTERÖIDY MYYJÄNÄ

Olet rekisteröitynyt

kampanjaan Malli

Tallenna tunnuksesi turvalliseen paikkaan, niin voit kirjautua kampanjaan niin kauan kuin se on käynnissä

Kirjaudu sivustolle alla olevilla tunnuksilla

kampanja.

Käyttäjätunnus Salasana

## **MYYNNIN KIRJAUS**

 Kirjaudu Kotisäkki -kauppaan osoitteessa: https://vilikkala.e-myyntityokalu.fi/

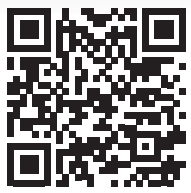

- Tilauskaavakkeiden avulla kerätyt tilaukset kirjaat kohdassa "LISÄÄ OSTOS". Valikko tulee esiin, kun klikkaat kolmea pistettä. Kirjaa tilaukset asiakkaittain heidän antamillaan

tiedoilla. Näin sinun on helpompaa jakaa tuotteet asiakkaille, kun järjestelmässä on tiedot mitä kukin on ostanut.

**3.** HUOM! Kun olet lisännyt ostokset ostoskoriin, niin tallenna ostokset sivun alalaidasta "TALLENNA OSTOKSET".

MARKKINO Jaa omaa kauppaasi somessa, WhatsAppilla, sähköpostilla jne.

- **4.** "MYYNNIN ERITTELY" -kohdasta näet kaikki kirjaamasi ostokset asiakkaittain.
- **5.** Markkinoi kauppaasi ja kerro tuotteista kaikille. Ostosten teko on helppoa!

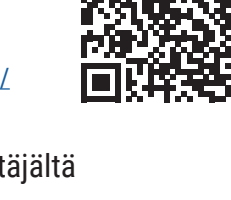

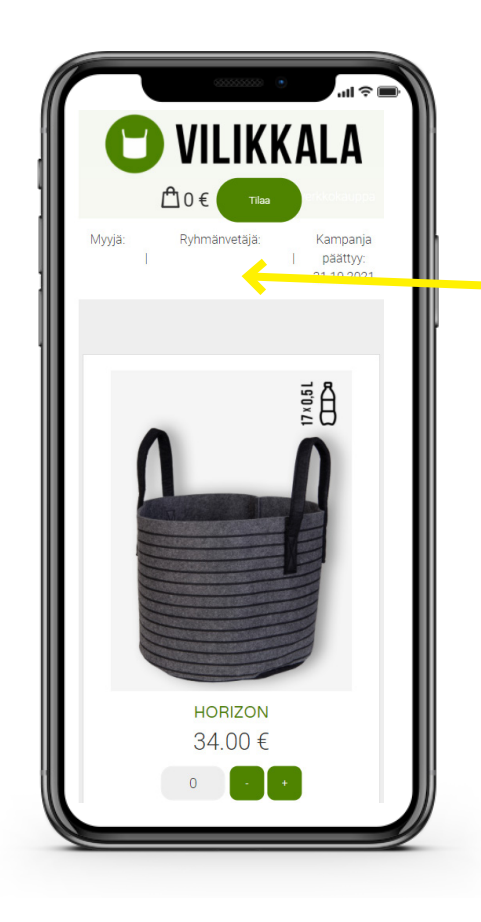

#### TILAUKSET

- Kun tuttavasi tekee tilauksen KOTISÄKKI-kauppaan lähettämäsi linkin kautta, saa hän sähköpostiinsa tilausvahvistuksen tilauksestaan.
- Asiakkaat näkevät aina keneltä he tilaavat tuotteita ja kuka ryhmänvetäjä vastaa myynnistä, sekä hänen puhelinnumeronsa. Kampanjan päättymisen aikataulu on myös ostoskorissa.
- Voit muokata asiakkaiden tilauksia niin kauan, kun kampanja on voimassa.

#### HUOM

Muista aina tallentaa muutokset, siirtymällä sivun alaosaan ja paina TALLENNA. Myös tehdessä tilauksia, tulee painaa LÄHETÄ TILAUS sivun alaosasta.

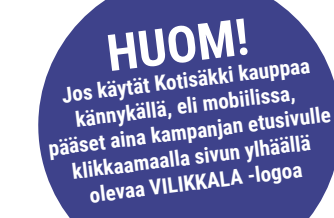

#### **KAMPANJAN SEURANTA**

- Kampanjan etusivulta pystyt seuraamaan tavoitteen etenemistä,
- "TILAUKSET" välilehdeltä näet ryhmäsi kokonaismyynnin ja verkkokauppatilauksesi.
- Kaikki manuaalisesti kirjatut tilaukset näkyvät kohdasta "MYYNNIN ERITTELY" ja samaisesta kohdasta pystyt myös muokkaamaan tilauksia.

## KAMPANJAN PÄÄTYTTYÄ

- Kun RYHMÄNVETÄJÄ on päättänyt kampanjan ja lähettänyt tilaukset eteenpäin, löydät erittelyt omista asiakkaistasi kampanjan etusivulta "TILAUKSET" välilehdeltä.
- "TILAUKSET" -välilehdeltä voit tulostaa asiakaskohtaiset tilaukset, jolloin tuotteiden ja varojen kerääminen heiltä on helpompaa.
- Kaikki tilaukset toimitetaan ryhmänvetäjän ilmoittamaan osoitteeseen ja hän on yhteydessä kaikkiin myyjiin tuotteiden jakamisesta.

Kiitos jo nyt perehtymisestä asiaan! Haluamme tehdä varainkeruun mahdollisimman helpoksi ja kivaksi kokemukseksi.

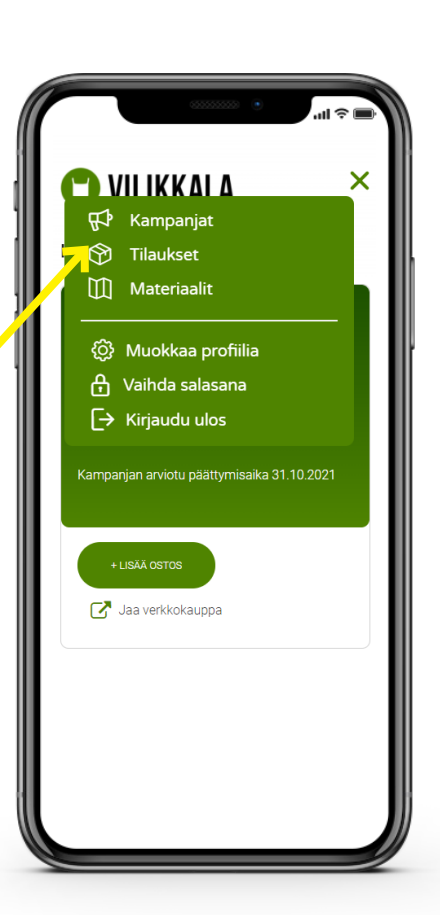

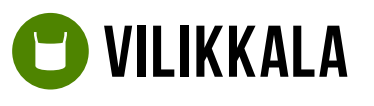

Vilikkala Tradehouse Oy +358 50 339 6797 tradehouse@vilikkala.fi

Lisää yrityksestämme: <u>https://vilikkala.fi</u>